# **Recovery of missing 8540/5520 Manufacturing Installed Certificates**

CSCuv97685 5520 or 8540 may have no Manufacturing Installed Certificates

1) Attach a laptop via Ethernet to the controller's CIMC Ethernet port.

8540:

## Cisco 8540 WLC Rear Panel View

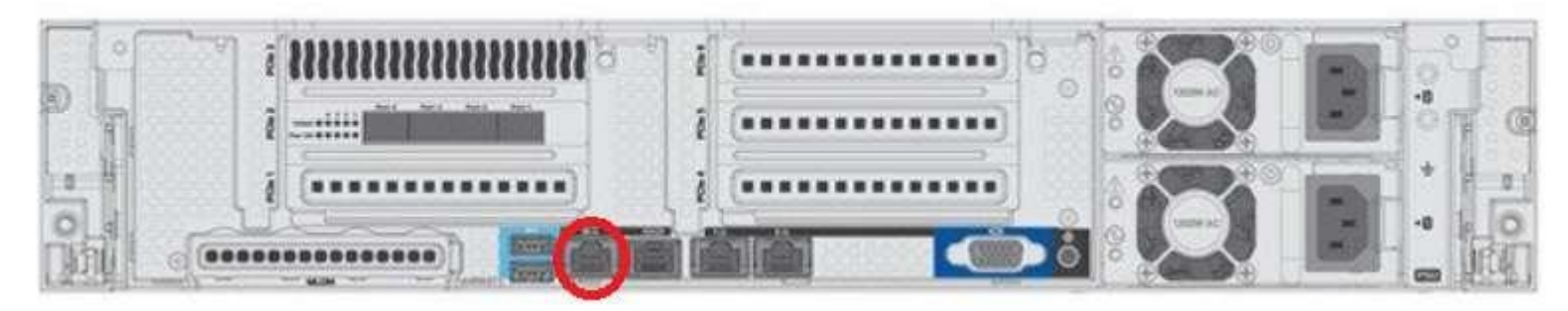

5520:

### Cisco 5520 WLC Rear Panel View

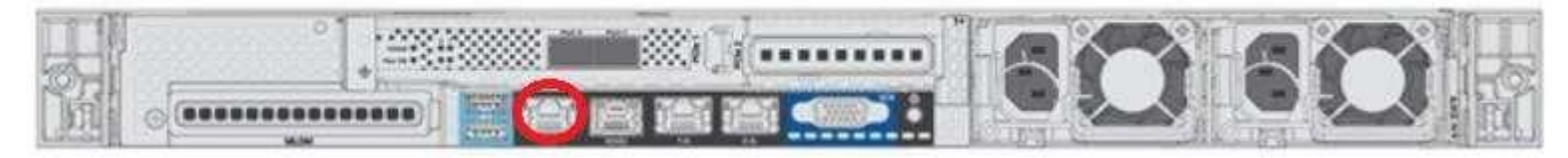

2) Via the controller's CLI, configure CIMC connectivity for the controller.

#### Example:

(Cisco Controller) >imm dhcp disable (Cisco Controller) >imm address 192.168.1.1 255.255.255.0 192.168.1.254 (Cisco Controller) >imm restart (Cisco Controller) >imm summary This will take some time... Please be patient! User ID...... admin DHCP..... Disabled IP Address...... 192.168.1.1 Subnet Mask...... 255.255.255.0 Gateway..... 192.168.1.254

- 3) Configure the connected laptop's Ethernet interface with a static address on the same subnet as the configured CIMC address (e.g. 192.168.1.2 255.255.255.0).
- 4) Open a web browser on the laptop and browse to the CIMC interface IP address on the controller (192.168.1.1 in the example above).
- 5) Login with the credentials: username: admin password: password

\* You may be prompted to change the default credentials. After doing so, log back in to the CIMC interface \*

- 6) Select the Storage, then Virtual Drive Info tabs.
- 7) Confirm that Flexflash is connected to HOST.

| cisco Cisco Integra   | ted Management Controller                                | Construction of the second second sec |  |  |  |  |  |  |  |  |
|-----------------------|----------------------------------------------------------|----------------------------------------------------------------------------------------------------|--|--|--|--|--|--|--|--|
| Overall Server Status | C Cisco FlexFlash (FlexFlash-0)                          |                                                                                                    |  |  |  |  |  |  |  |  |
|                       | Virtuel Drive ID Drive Scope<br>Rypervised 3 Raid 304121 | See Drive Status Mod Accessible Orive Type Operation In Progress Last Operation Status<br>Degraded Converted Removable NA fore                                                                                                    |  |  |  |  |  |  |  |  |

- 8) Double click on 'Connected' in the 'Host Accessible' column.
- 9) Enable the HyperVisor check box in the "Enable/Disable VD(s)" prompt to connect it back to HOST, then click the Save button.

| neu manage                                                                                     | ment           | Controller                                                                                                    |                                                                                                    |                                                                                                    |                                                                                                    |                                                                                                    |                                                                                                    |                                                                                                    |  |
|------------------------------------------------------------------------------------------------|----------------|----------------------------------------------------------------------------------------------------|----------------------------------------------------------------------------------------------------|----------------------------------------------------------------------------------------------------|----------------------------------------------------------------------------------------------------|----------------------------------------------------------------------------------------------------|----------------------------------------------------------------------------------------------------|----------------------------------------------------------------------------------------------------|--|
| 6 3 5 0 H 0 0 0                                                                                |                |                                                                                                    |                                                                                                    |                                                                                                    |                                                                                                    |                                                                                                    |                                                                                                    |                                                                                                    |  |
| Cisco FlexFlash (FlexFlash-0)                                                                  |                |                                                                                                    |                                                                                                    |                                                                                                    |                                                                                                    |                                                                                                    |                                                                                                    |                                                                                                    |  |
| Controller Sele   Provided Drive Sele   Victual Drive Sele   Battery Backup Unit   Storage Log |                |                                                                                                    |                                                                                                    |                                                                                                    |                                                                                                    |                                                                                                    |                                                                                                    |                                                                                                    |  |
| Virtual Drives                                                                                 |                |                                                                                                    |                                                                                                    |                                                                                                    |                                                                                                    |                                                                                                    |                                                                                                    |                                                                                                    |  |
| Vistual Drive                                                                                  | 10             | Grive Scope                                                                                                    | 5.04                                                                                                    | Drive Status                                                                                                    | Most Accessible                                                                                                    | Orive Type                                                                                                    | Operation In Progress                                                                                                    | Last Oper                                                                                                    |  |
| Hypervisor                                                                                     | 1              | Kall                                                                                                    | 30432 MB                                                                                                    | Degraded                                                                                                    | Cirrestel                                                                                                    | Removable                                                                                                    | 84                                                                                                    | -                                                                                                    |  |
|                                                                                                |                |                                                                                                    |                                                                                                    |                                                                                                    |                                                                                                    |                                                                                                    |                                                                                                    |                                                                                                    |  |
|                                                                                                |                |                                                                                                    | Enable/Disable VD(s) ·                                                                                                    |                                                                                                    |                                                                                                    |                                                                                                    |                                                                                                    |                                                                                                    |  |
| Actions<br>© Enable 'Deable<br>© Sync Virtual De<br>© Strace Virtual De                        | versaal Des    |                                                                                                    |                                                                                                    |                                                                                                    |                                                                                                    | Save Cancel                                                                                                    |                                                                                                    |                                                                                                    |  |
|                                                                                                | Cisco FlexFlas | Cisco FlexFlash (Flex<br>Cisco FlexFlash (Flex<br>Cisco FlexFlash (Flex<br>Virtual Drives<br>Virtual Drives<br>Virtual Drives<br>Drives<br>Cisco Virtual Drive<br>Cisco Virtual Drive<br>Cisco Virtual Drive<br>Cisco Virtual Drive<br>Cisco Virtual Drive<br>Cisco Virtual Drive(c) | C Cisco FlexFlash (FlexFlash-0)<br>Concoller by Proved Drive Mell (1997)<br>Virtual Drives<br>Virtual Drives<br>Actions<br>Concoller Deable Virtual Drive(s)<br>Drive Virtual Drive<br>Crase Virtual Drive<br>Crase Virtual Drive(s) | Cisco FlexFlesh (FlexFlesh-0)<br>Cisco FlexFlesh (FlexFlesh-0)<br>Converter sets<br>Virtual Drives<br>Virtual Drives<br>Virtual Drives<br>Virtual Drives<br>Virtual Drives<br>Cisco FlexFlesh (FlexFlesh-0)<br>Street Virtual Drive<br>Cisco FlexFlesh (FlexFlesh-0)<br>Cisco FlexFlesh (FlexFlesh-0)<br>Cisco FlexFlesh (FlexFlesh-0)<br>Street Virtual Drive<br>Cisco Virtual Drive<br>Cisco Virtual Drive(s) | C Cisco FlexFlesh (FlexFlesh-0)<br>Cisco FlexFlesh (FlexFlesh-0)<br>Virtual Drives<br>Virtual Drives<br>Virtual Drives<br>Virtual Drives<br>Cisco Scie<br>Drive Status<br>Cisco Cisco Ci | Cisco FlexFlash (FlexFlash-0)<br>Cisco FlexFlash (FlexFlash-0)<br>Virtual Drives<br>Virtual Drives<br>Virtual Drives<br>Control of the state of the state of t | C CISCO FlexFlash (FlexFlash-0)<br>Cereviter Mellower Drive Mellower Drive Mellower Unit Storage Log<br>Virtual Drives<br>Virtual Drives<br>Cereviter Converted Converted Conv | Cisco FlexFlash (FlexFlash-O)<br>Cisco FlexFlash (FlexFlash-O)<br>Vertual Drives<br>Vertual Drives<br>Vertual Drives<br>Vertual Drives<br>Page Value<br>FlexFlow<br>FlexFlow |  |

10) Return to the controller's console and issue the command "reset system".

11)Once the controller has completed reloading, verify the certificate status via the command "show certificate all".

#### Example of correctly activated certificate:

(Cisco Controller) > show certificate all

```
----- Verification Certificates ------
Certificate Name: Cisco Manufacturing CA SHA2 cert
    Subject Name :
        O=Cisco, CN=Cisco Manufacturing CA SHA2
    Issuer Name :
        O=Cisco, CN=Cisco Root CA M2
    Serial Number :
        2
Validity :
        Start : Nov 12 13:50:58 2012 GMT
        End : Nov 12 13:00:17 2037 GMT
    Signature Algorithm :
        sha256WithRSAEncryption
    Hash key :
        SHA1 Fingerprint : 90:b2:e0:6b:7a:d5:da:ff:cf:d4:31:87:29:09:f3:81:37:47:1b:f8
        MD5 Fingerprint : ac:14:f0:8f:c3:78:0f:8f:d9:ee:e6:c9:39:11:12:80
```